## Associated Transfer Proposal List

# **User Guide V1.0**

## **Document Author**

| Date                | Version | Author          | Change Details |
|---------------------|---------|-----------------|----------------|
| 05 December<br>2019 | V1.0    | Md Rezaul Karim | First revision |

## **Table of Content**

| 1. | User1           |   |
|----|-----------------|---|
| 2. | Aim1            |   |
| 3. | Working Step1-2 | 2 |

### 4. User

• Usually staff can check his/her associated list.

## 5. Aim

• Staff can check his/her authorized associated list.

#### 6. Working steps

- Go to Transfer>Associated Transfer Proposal List.
- Now search using your criteria, Click Order number to go details.

| Cloud Master        |                                                                                                    |                                                                                                    |                                                                 |                                                                          |                                                                                                    |                                                                            |                                                                                             |                                                      |                                                                                                    |                                                                                                    | Accounting | Date : 08-11-2019 [D            | AY OPEN]               |
|---------------------|----------------------------------------------------------------------------------------------------|----------------------------------------------------------------------------------------------------|-----------------------------------------------------------------|--------------------------------------------------------------------------|----------------------------------------------------------------------------------------------------|----------------------------------------------------------------------------|---------------------------------------------------------------------------------------------|------------------------------------------------------|----------------------------------------------------------------------------------------------------|----------------------------------------------------------------------------------------------------|------------|---------------------------------|------------------------|
| ster Contract Renew | Transfer                                                                                                    | Job Separa                                                                                                    | ion                                                             | Grievance                                                                | Leave and Attendance                                                                                                    | Payroll                                                                    | HR Letter                                                                                   | Reports                                              | HR Circular                                                                                                    |                                                                                                    |            |                                 |                        |
| Access              | Asso                                                                                                    | ciated                                                                                                    | Trans                                                           | sfer Pro                                                                 | posal List                                                                                                    |                                                                            |                                                                                             |                                                      |                                                                                                    |                                                                                                    |            | USA* UK                         | Patistanta<br>Patistan |
| vorites             | Associa                                                                                                    | ated Transfer I                                                                                                    | roposal                                                         | Searching For                                                            | m                                                                                                    |                                                                            |                                                                                             |                                                      |                                                                                                    |                                                                                                    |            | Liberta                         | South Kedan            |
|                     |                                                                                                    | Offi                                                                                                    | e                                                               |                                                                          |                                                                                                    |                                                                            |                                                                                             |                                                      |                                                                                                    |                                                                                                    |            |                                 | Tanzar                 |
|                     |                                                                                                    | Employee P                                                                                                    | N                                                               |                                                                          |                                                                                                    |                                                                            |                                                                                             |                                                      |                                                                                                    |                                                                                                    |            | Registered Stic     Secretariat | operation              |
|                     |                                                                                                    | Stat                                                                                                    | IS .                                                            | Select Status-                                                           | •                                                                                                    |                                                                            |                                                                                             |                                                      |                                                                                                    |                                                                                                    |            |                                 |                        |
|                     |                                                                                                    | From Da                                                                                                    | te 🛛                                                            | D-MM-YYYY                                                                |                                                                                                    |                                                                            | To Date                                                                                     | DD-MM                                                | -YYYY                                                                                                    |                                                                                                    |            |                                 |                        |
|                     | Contraction of the local division of the local division of the loc                                                                                                    |                                                                                                    |                                                                 |                                                                          |                                                                                                    |                                                                            |                                                                                             |                                                      |                                                                                                    |                                                                                                    |            |                                 |                        |
|                     | Sear                                                                                                    | ch                                                                                                    |                                                                 |                                                                          |                                                                                                    |                                                                            |                                                                                             |                                                      |                                                                                                    |                                                                                                    |            |                                 |                        |
|                     | Sear                                                                                                    | ch<br>ted Transfer P                                                                                                    | roposal I                                                       | List                                                                     |                                                                                                    |                                                                            |                                                                                             |                                                      |                                                                                                    | 0                                                                                                    |            |                                 |                        |
|                     | Sear<br>Associat<br>Proposal                                                                                                    | ch<br>ted Transfer P<br>I No Pro<br>Dat                                                                                                    | roposal I<br>posal<br>e                                         | List<br>Type                                                             | Status                                                                                                    | Empl                                                                       | oyee Info                                                                                   |                                                      | Current Project                                                                                                    | New Proje                                                                                                    |            |                                 |                        |
|                     | Sear<br>Associat<br>Proposal<br>MM500035<br>20191101                                                                                                    | ted Transfer P<br>I No Pro<br>Dat<br>5: 07-1                                                                                                    | roposal<br>posal<br>e<br>1-2019                                 | Type<br>TRANSFER                                                         | Status<br>On Recommendation                                                                                                    | Empl                                                                       | <b>oyee Info</b><br>379]- PHYO ARKA                                                         | R KYAW                                               | Current Project<br>[MM-0011]- Inclusive<br>Finance to People with<br>Disability                                                                                                    | New Proje                                                                                                    |            |                                 |                        |
|                     | Sear<br>Associat<br>Proposal<br>MM50003<br>20191101<br>MM50006<br>20191101                                                                                                    | ted Transfer P<br>I No Pro<br>Dat<br>5: 07-1<br>2: 07-1                                                                                           | roposal I<br>posal<br>e<br>1-2019<br>1-2019                     | LLst<br>Type<br>TRANSFER<br>TRANSFER                                     | Status<br>On Recommendation<br>Order Ger On Recomm                                                                                                   | Empl<br>[3800:<br>nendation                                                | oyee Info<br>379]- Phyo Arka<br><br>}1]- Ma Moe Pv                                          | r kyaw<br>/INT Phyu                                  | Current Project<br>[MM-001]- Inclusive<br>Finance to People with<br>Disability<br>[MM-0001]-<br>Microfinance Project                                                                                       | New Proje<br>[MM-001<br>Finance 1<br>Disability<br>[MM-000<br>Enterpris<br>OverD                                                 |            |                                 |                        |
|                     | Sear<br>Associat<br>Proposal<br>MM50003<br>20191101<br>MM50006<br>20191002                                                                                                    | Ch         Pro           I No         Pro           Σ:         07-1           δ:         07-1           δ:         07-1           δ:         07-1 | roposal  <br>posal e<br>1-2019<br>1-2019<br>0-2019              | Transfer<br>TRANSFER<br>TRANSFER<br>TRANSFER                             | Status           On Recommendation           Order Ger         On Recomm           Order Ger         On Recomm           Order Ger         On Recomm | Empl<br>[3800]<br>nendation<br>[3800]                                      | <b>oyee Info</b><br>379]- PHYO ARKA<br>-<br>11]- MA MOE PV<br>393]- WIN LEIT L              | r kyaw<br>Ant phyu<br>Eit soe                        | Current Project<br>[MM-0011] - Inclusive<br>Finance to Reople with<br>Disability<br>[MM-0002] - Small<br>Enterprise Project (SEP)                                                                          | New Proje<br>[MM-001<br>Disability<br>[MM-000<br>Enterpris<br>(WEP)<br>[MM-000<br>Microfina                                      |            |                                 |                        |
|                     | Search<br>Associat<br>Proposal<br>MIM50006;<br>20191101<br>MM50006;<br>20191002<br>MMCHO-2                                                                                                    | Propaga           1 No         Propaga           5:         07-1           3:         31-1           0191005         30-1                         | roposal I<br>posal<br>e<br>1-2019<br>1-2019<br>0-2019<br>0-2019 | List<br>Type<br>TRANSFER<br>TRANSFER<br>TRANSFER<br>TRANSFER             | Status On Recommendation Order Generated Order Generated Order Generated                                                                             | Empl<br>[3800:<br>nendation<br>[3800:<br>[3800:                            | oyee Info<br>379]- PHYO ARKA<br>11]- MA MOE PV<br>193]- WIN LEIT L<br>731]- EI AU AU A      | R KYAW<br>ANT PHYU<br>EIT SOE<br>JNG                 | Current Project<br>[MM-0011]- Inclusive<br>Finance to People with<br>Disability<br>[MM-0001]-<br>Microfinance Project<br>[MM-0002]-Small<br>Enterprise Project (SEP)<br>[MM-0001]-<br>Microfinance Project | New Proje<br>[MM-001<br>Finance 1<br>Disability<br>[MM-000<br>Enterpris<br>(WEP)<br>[MM-000<br>Microfina<br>[MM-000<br>Microfina |            |                                 |                        |
|                     | Search<br>Associat<br>Proposal<br>MM50003;<br>20191101<br>MM50005;<br>20191101<br>MM50005;<br>20191101<br>MM50005;<br>20191101<br>MM50005;<br>MM50005;<br>MM5005;<br>MM5005;<br>MM505;<br>MM5005;<br>MM500; | INO         Pro Dat           5:         07-1           3:         31-1           0191005         30-1                                            | roposal<br>e<br>1-2019<br>1-2019<br>0-2019<br>0-2019<br>0-2019  | List<br>Type<br>TRANSFER<br>TRANSFER<br>TRANSFER<br>TRANSFER<br>TRANSFER | Status On Recommendation Order Ger Order Generated Order Generated Order Generated                                                                   | Empl<br>[3800]<br>[3800]<br>[3800]<br>[3800]<br>[3800]<br>[3800]<br>[3800] | oyee Info<br>379]- PHYO ARKA<br>11]- MA MOE PV<br>993]- WIN LEIT L<br>731]- EI AU AU A<br>G | R KYAW<br>JINT PHYU<br>EIT SOE<br>JING<br>HYINT MYAT | Current Project<br>(MM-0011]- Inclusive<br>Finance to People with<br>Desability<br>(MM-0002)- Small<br>Enterprise Project (SEP)<br>(MM-0001]-<br>Microfinance Project                                      | New Proje<br>[MM-001 *<br>Frinance 1<br>Disability<br>[MM-000<br>Microfina<br>[MM-000<br>Microfina<br>[MM-000<br>Microfina       |            |                                 |                        |